### **BumpRecorder Web** データダウンロード方法

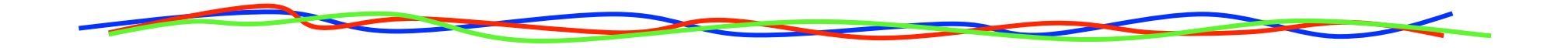

### **2015.6.4** バンプレコーダー株式会社 http://www.bumprecorder.com/

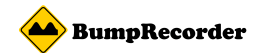

### ダウンロードの種類

#### 下記の2種類のデータがダウンロードできます

- アップロードした計測生データ スマートフォンに記録されたデータと同じものです。 ストレージのようにお使いいただけます。
- 2. 平坦性(IRI)データ サーバー側で分析した結果です。

#### 2種類の方法でダウンロードできます

- A. 個別ダウンロード
  計測日時ごとに生データおよび平坦性データが
  ダウンロードできます。
- B. 一括ダウンロード
  計測日時を複数選んで生データを一括で
  ダウンロードできます。

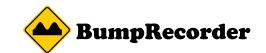

### ダウンロード画面への遷移

(1) ログイン後の画面の左上にある「計測データ」をクリック(2)「計測データー覧」をクリック

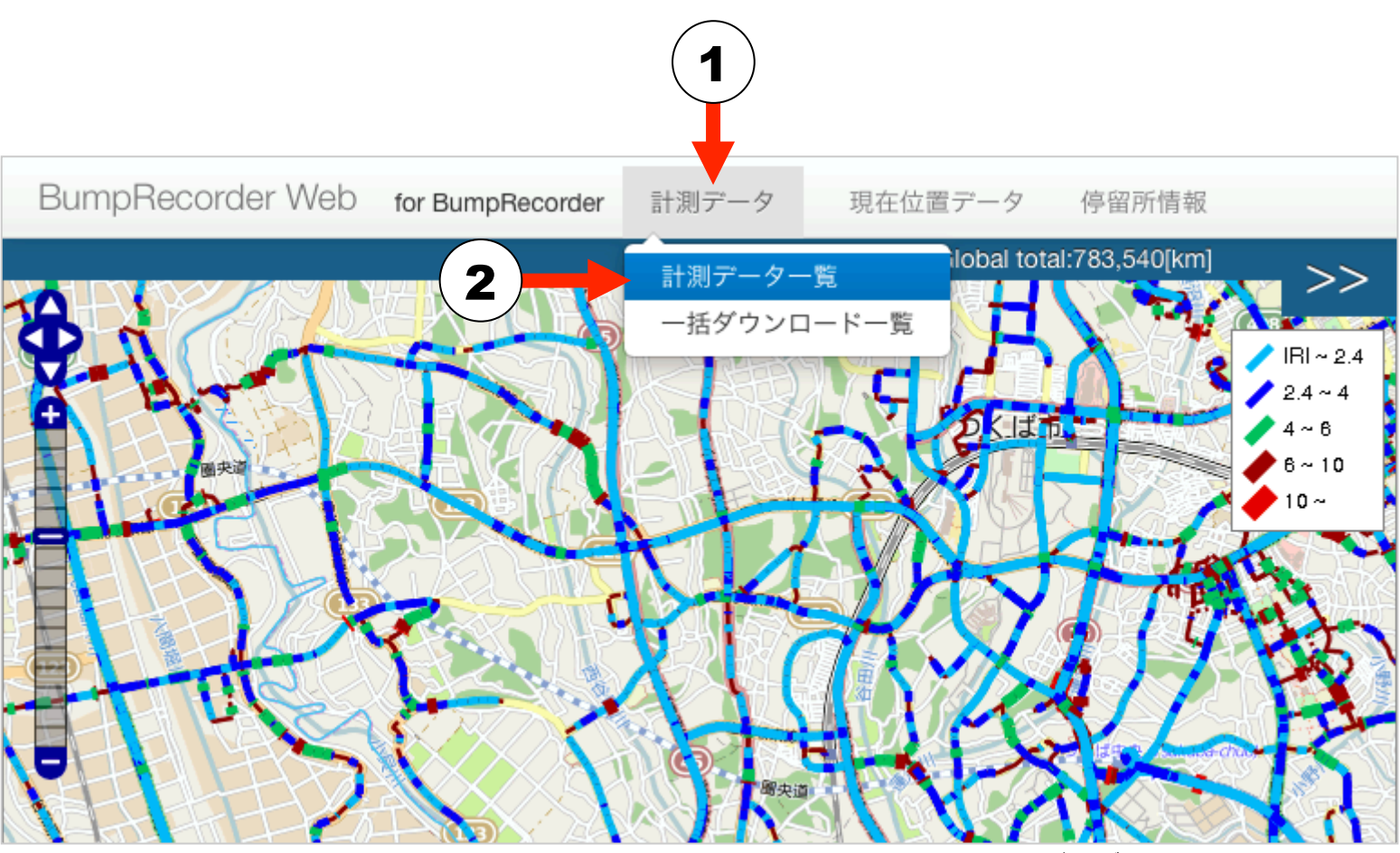

地図データ:OpenStreetMap

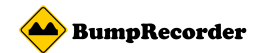

## A. 個別ダウンロード

| Bui | mpRecorder Web       | for BumpRecorder | 計測データ      | 現在位置  | 置データ 停留所情報 | 20f   |
|-----|----------------------|------------------|------------|-------|------------|-------|
| ≣∔  | ・測データ                |                  |            |       |            | (2)   |
| 1   |                      |                  |            |       |            |       |
| 全   | て選択                  |                  |            |       |            |       |
|     | 日時                   | 起点緯度             | 起点軽度       | 距離    | ダウンロー      |       |
|     | 2015/05/13 09:14:51  | 35.775603        | 139.70784  | 2.12  | アップロードデータ  | 解析データ |
|     | 2015/05/12 18:25:36  | 42.799405        | 141.697314 | 4.47  | アップロードデータ  | 解析データ |
|     | 2015/05/12 17:03:25  | 42.344951        | 141.025452 | 93.17 | アップロードデータ  | 解析データ |
|     | 2015/05/12 16:26:33  | 42.344639        | 141.029774 | 0.43  | アップロードデータ  | 解析データ |
|     | 2015/05/12 12:42:47  | 42.314793        | 140.973949 | 6.95  | アップロードデータ  | 解析データ |
|     | 2015/05/12 09:09:11  | 42.354188        | 141.019526 | 7.43  | アップロードデータ  | 解析データ |
|     | 2015/05/11 19:00:48  | 42.321883        | 140.970105 | 18.66 | アップロードデータ  | 解析データ |
|     | 2015/05/11 18:16:48  | 42.345204        | 141.021048 | 22.61 | アップロードデータ  | 解析データ |
|     | 2015/05/11 16:49:49  | 42.799523        | 141.697413 | 93.65 | アップロードデータ  | 解析データ |
|     | 2015/05/11 16:18:07  | 42.786449        | 141.680937 | 5.16  | アップロードデータ  | 解析データ |
|     | 2015/04/21 15:21:24  | 35.671525        | 139.746827 | 19.92 | アップロードデータ  | 解析データ |
|     | 2015/04/21 14:15:30  | 35.783331        | 139.719116 | 17.70 | アップロードデータ  | 解析データ |
|     | 2015/04/21 08:36:59  | 35.776827        | 139.70426  | 1.94  | アップロードデータ  | 解析データ |
|     | 2015/04/19 20:12:41  | 35.783069        | 139.719896 | 2.44  | アップロードデータ  | 解析データ |
|     | 2015/04/19 13:40:18  | 35.776848        | 139.704103 | 3.11  | アップロードデータ  | 解析データ |
|     | 2015/03/12 08:52:39  | 35.776151        | 139.709631 | 1.30  | アップロードデータ  | 解析データ |
|     | 2015/03/11 23:17:45  | 35.782877        | 139.71985  | 9.82  | アップロードデータ  | 解析データ |
|     | 2015/03/11 18:08:48  | 35.781073        | 139.718221 | 5.10  | アップロードデータ  | 解析データ |
|     | 2015/03/11 17:55:58  | 35.781283        | 139.718135 | 4.06  | アップロードデータ  | 解析データ |
|     | 2015/03/11 17:44:05  | 35.781808        | 139.71777  | 4.10  | アップロードデータ  | 解析データ |
| 38  | <u> 祝したデータをダウンロー</u> | k                |            |       |            |       |
| 进   | <del></del>          |                  |            |       |            |       |

< < 1 2 3 4 5 6 7 8 9 10 11 12 > >>

# (1)「アップロードデータ」をクリックすると計測生データがダウンロードできます。

(2)「解析データ」をクリック するとIRIデータがダウ ンロードできます。

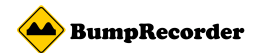

## B. 一括ダウンロード

|   | 7 深切                | 1)        |            |       |                 |  |
|---|---------------------|-----------|------------|-------|-----------------|--|
| E |                     | 記古總府      | 积占都度       | 25.84 | ダウンロード          |  |
| _ | 05/13 09:14:51      | 35.775603 | 139.70784  | 2.12  | アップロードデータ 解析データ |  |
|   | 2015/05/12 18:25:36 | 42.799405 | 141.697314 | 4.47  | アップロードデータ 解析データ |  |
|   | 2015/05/12 17:03:25 | 42.344951 | 141.025452 | 93.17 | アップロードデータ 解析データ |  |
|   | 2015/05/12 16:26:33 | 42.344639 | 141.029774 | 0.43  | アップロードデータ 解析データ |  |
|   | 2015/05/12 12:42:47 | 42.314793 | 140.973949 | 6.95  | アップロードデータ 解析データ |  |
|   | 2015/05/12 09:09:11 | 42.354188 | 141.019526 | 7.43  | アップロードデータ 解析データ |  |
|   | 2015/05/11 19:00:48 | 42.321883 | 140.970105 | 18.66 | アップロードデータ 解析データ |  |
|   | 2015/05/11 18:16:48 | 42.345204 | 141.021048 | 22.61 | アップロードデータ 解析データ |  |
|   | 2015/05/11 16:49:49 | 42.799523 | 141.697413 | 93.65 | アップロードデータ 解析データ |  |
|   | 2015/05/11 16:18:07 | 42.786449 | 141.680937 | 5.16  | アップロードデータ 解析データ |  |
|   | 2015/04/21 15:21:24 | 35.671525 | 139.746827 | 19.92 | アップロードデータ 解析データ |  |
|   | 2015/04/21 14:15:30 | 35.783331 | 139.719116 | 17.70 | アップロードデータ 解析データ |  |
|   | 2015/04/21 08:36:59 | 35.776827 | 139.70426  | 1.94  | アップロードデータ 解析データ |  |
|   | 2015/04/19 20:12:41 | 35.783069 | 139.719896 | 2.44  | アップロードデータ 解析データ |  |
|   | 2015/04/19 13:40:18 | 35.776848 | 139.704103 | 3.11  | アップロードデータ 解析データ |  |
|   | 2015/03/12 08:52:39 | 35.776151 | 139.709631 | 1.30  | アップロードデータ 解析データ |  |
|   | 2015/03/11 23:17:45 | 35.782877 | 139.71985  | 9.82  | アップロードデータ 解析データ |  |
|   | 2015/03/11 18:08:48 | 35.781073 | 139.718221 | 5.10  | アップロードデータ 解析データ |  |
|   | 2015/03/11 17:55:58 | 35.781283 | 139.718135 | 4.06  | アップロードデータ 解析データ |  |
|   | 2015/03/11 17:44:05 | 35.781808 | 139.71777  | 4.10  | アップロードデータ 解析データ |  |

# (1) ダウンロードしたい生データの日時のチェックボックスをONにします。

(2)「選択したデータをダウン
 ロード」をクリックすると
 ダウンロードの準備が始まります。

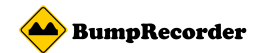

## B. 一括ダウンロード

| u | inprecorder web                               | for BumpRe | ) 「則データ    | 現在位置  | 置データ 停留所情報    | その代 |
|---|-----------------------------------------------|------------|------------|-------|---------------|-----|
|   | きょう ちょう しょう しょう しょう しょう しょう しょう しょう しょう しょう し |            | Ĺ          |       |               |     |
| 1 | 測テータ                                          |            |            |       |               |     |
| 選 | 択したデータを圧縮してい                                  | ます。一括ダウンロ  | ード一覧を確認し   | て下さい。 |               | ×   |
| • |                                               |            |            |       |               |     |
| Ŧ | て選択                                           |            |            |       |               |     |
|   | 日時                                            | 起点緯度       | 起点軽度       | 距離    | ダウンロード        | _   |
|   | 2015/05/13 09:14:51                           | 35.775603  | 139.70784  | 2.12  | アップロードデータ 解析: | データ |
|   | 2015/05/12 18:25:36                           | 42.799405  | 141.697314 | 4.47  | アップロードデータ 解析: | データ |
| ) | 2015/05/12 17:03:25                           | 42.344951  | 141.025452 | 93.17 | アップロードデータ 解析: | データ |
| ) | 2015/05/12 16:26:33                           | 42.344639  | 141.029774 | 0.43  | アップロードデータ 解析: | データ |
|   | 2015/05/12 12:42:47                           | 42.314793  | 140.973949 | 6.95  | アップロードデータ 解析  | データ |
| ) | 2015/05/12 09:09:11                           | 42.354188  | 141.019526 | 7.43  | アップロードデータ 解析: | データ |
| ) | 2015/05/11 19:00:48                           | 42.321883  | 140.970105 | 18.66 | アップロードデータ 解析: | データ |
| ) | 2015/05/11 18:16:48                           | 42.345204  | 141.021048 | 22.61 | アップロードデータ 解析: | データ |
| ) | 2015/05/11 16:49:49                           | 42.799523  | 141.697413 | 93.65 | アップロードデータ 解析: | データ |
| ) | 2015/05/11 16:18:07                           | 42.786449  | 141.680937 | 5.16  | アップロードデータ 解析: | データ |
| ) | 2015/04/21 15:21:24                           | 35.671525  | 139.746827 | 19.92 | アップロードデータ 解析: | データ |
| ) | 2015/04/21 14:15:30                           | 35.783331  | 139.719116 | 17.70 | アップロードデータ 解析: | データ |
| ) | 2015/04/21 08:36:59                           | 35.776827  | 139.70426  | 1.94  | アップロードデータ 解析: | データ |
| ) | 2015/04/19 20:12:41                           | 35.783069  | 139.719896 | 2.44  | アップロードデータ 解析: | データ |
| ) | 2015/04/19 13:40:18                           | 35.776848  | 139.704103 | 3.11  | アップロードデータ 解析  | データ |
|   | 2015/03/12 08:52:39                           | 35.776151  | 139.709631 | 1.30  | アップロードデータ 解析: | データ |
| ) | 2015/03/11 23:17:45                           | 35.782877  | 139.71985  | 9.82  | アップロードデータ 解析: | データ |
| ) | 2015/03/11 18:08:48                           | 35.781073  | 139.718221 | 5.10  | アップロードデータ 解析  | データ |
|   | 2015/03/11 17:55:58                           | 35.781283  | 139.718135 | 4.06  | アップロードデータ 解析: | データ |
| 5 | 2015/03/11 17:44:05                           | 35.781808  | 139.71777  | 4.10  | アップロードデータ 解析: | 7-4 |

# (3)「一括ダウンロード一覧」をクリックします。

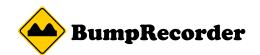

# B. 一括ダウンロード

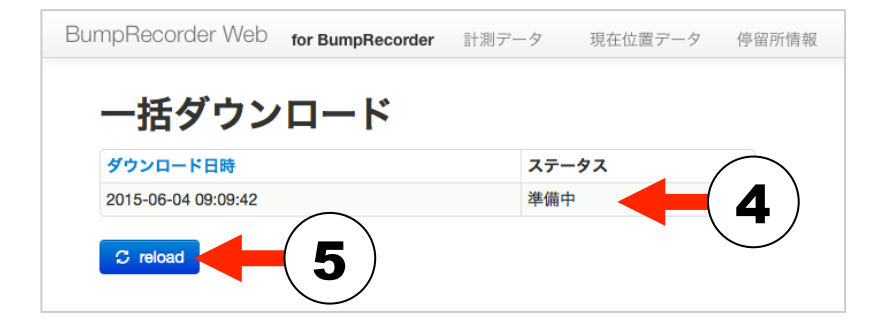

| BumpRecorder Web    | for BumpRecorder | 計測データ | 現在位置データ | 停留所情報      |
|---------------------|------------------|-------|---------|------------|
| 一括ダウン               | ロード              |       |         |            |
| ダウンロード日時            |                  | ステータフ | L.      | $\bigcirc$ |
| 2015-06-04 09:09:42 |                  | ダウンロー | - 14    | <b>6</b> ) |
| C reload            |                  |       |         |            |

| BumpRecorder Web for BumpRecorder | 計測データ | 現在位置データ | 停留所情報 |
|-----------------------------------|-------|---------|-------|
| ExportData                        |       |         |       |
| files                             |       |         |       |
| 001.zip                           |       |         |       |

- (4) ステータス欄が準備中になってい れば、しばらく待ってから
- (5)「reload」を押し進行状況を再確 認します。
- (6) ステータス欄がダウンロードにな ればダウンロード可能です。「ダウンロード」をクリックします。
- (7) ファイル名(左の例では 「OO1.zip」)をクリックするとダ ウンロードできます。
   サイズが大きい場合、複数のファ イルに分かれています。それぞれ クリックしてダウンロードしてく ださい。